## **Delete/Edit a Discussion Post**

Last Modified on 10/04/2024 4:11 pm CDT

## **Deleting a Discussion Thread or Post**

Students cannot delete their own discussion threads or posts, but students can edit their threads and posts. If you need a post deleted, contact your instructor.

## **Editing a Discussion Thread or Post**

1. Click the drop-down menu beside the post title. If the post has no replies, you will see Edit **Post** in the menu.

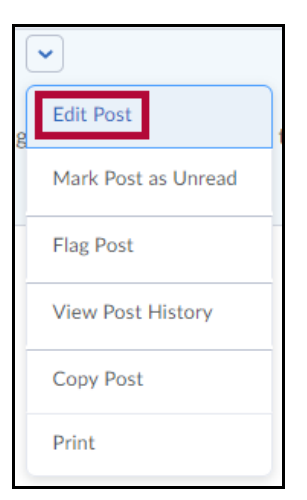

- 2. Click Edit Post.
- 3. Make your revision.
- 4. Click Update.

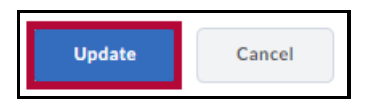

After a revision, you will see a brief confirmation pop up and there will be a revised icon next

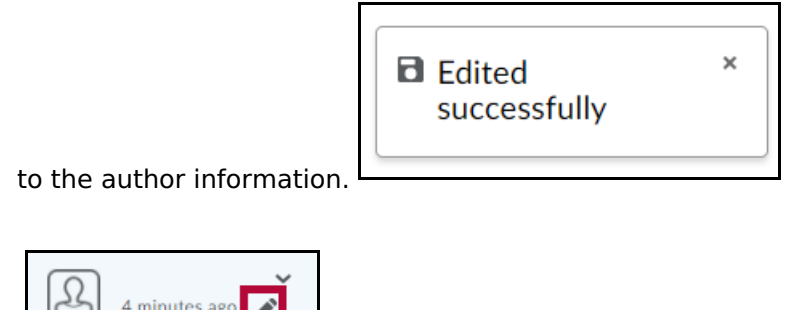

See also Participating in Discussions (https://vlac.lonestar.edu/help/a353).

## Contact the instructor to request a post be deleted.

• Email within the course.

4 minutes ago

• See <u>Using Classlist (https://vlac.lonestar.edu/help/use-classlist)</u>.

• Use our <u>Contact Directory (https://services.lonestar.edu/contactdirectory)</u> to locate your instructor's contact information.